## 1. 信頼済みサイトへの登録

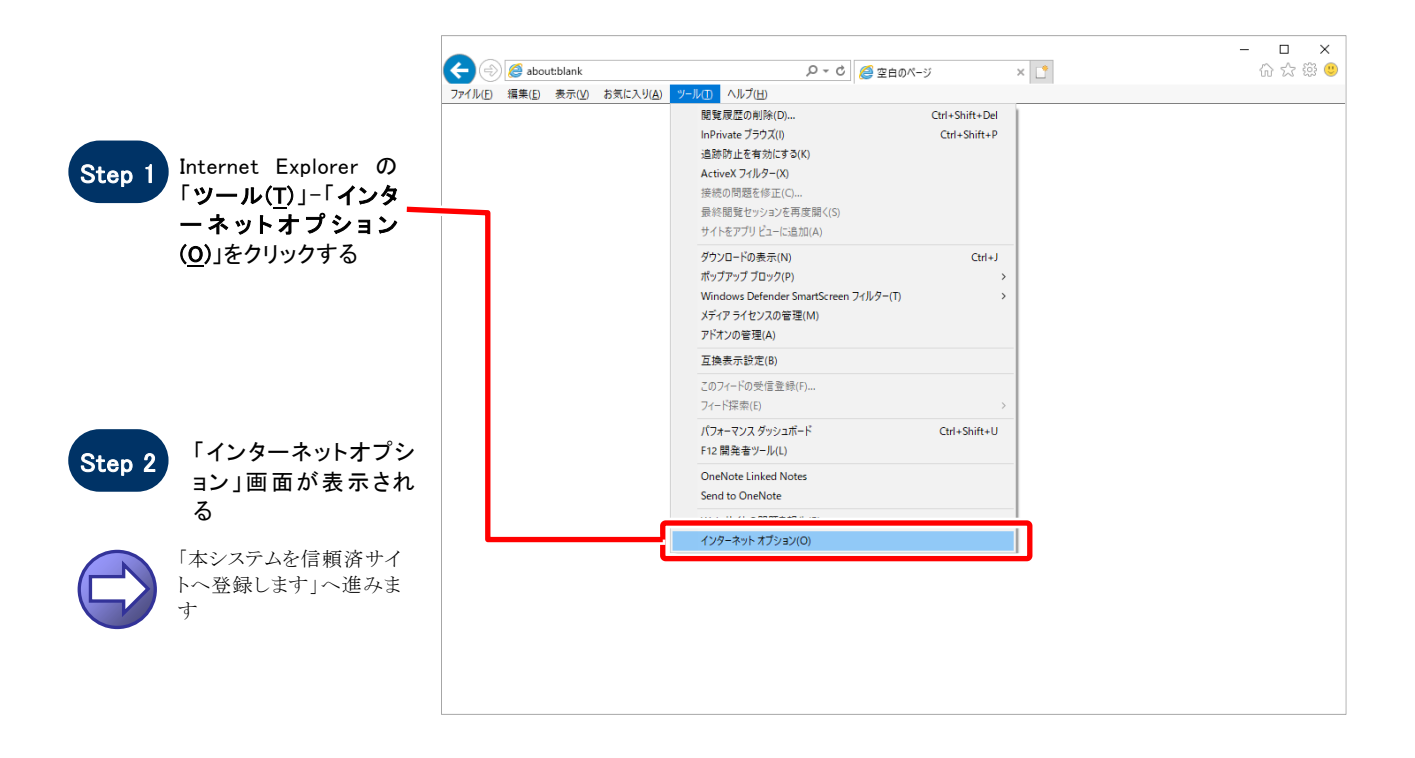

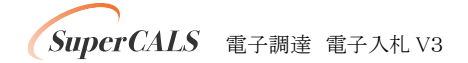

## 【 本システムを信頼済サイトへ登録します 】

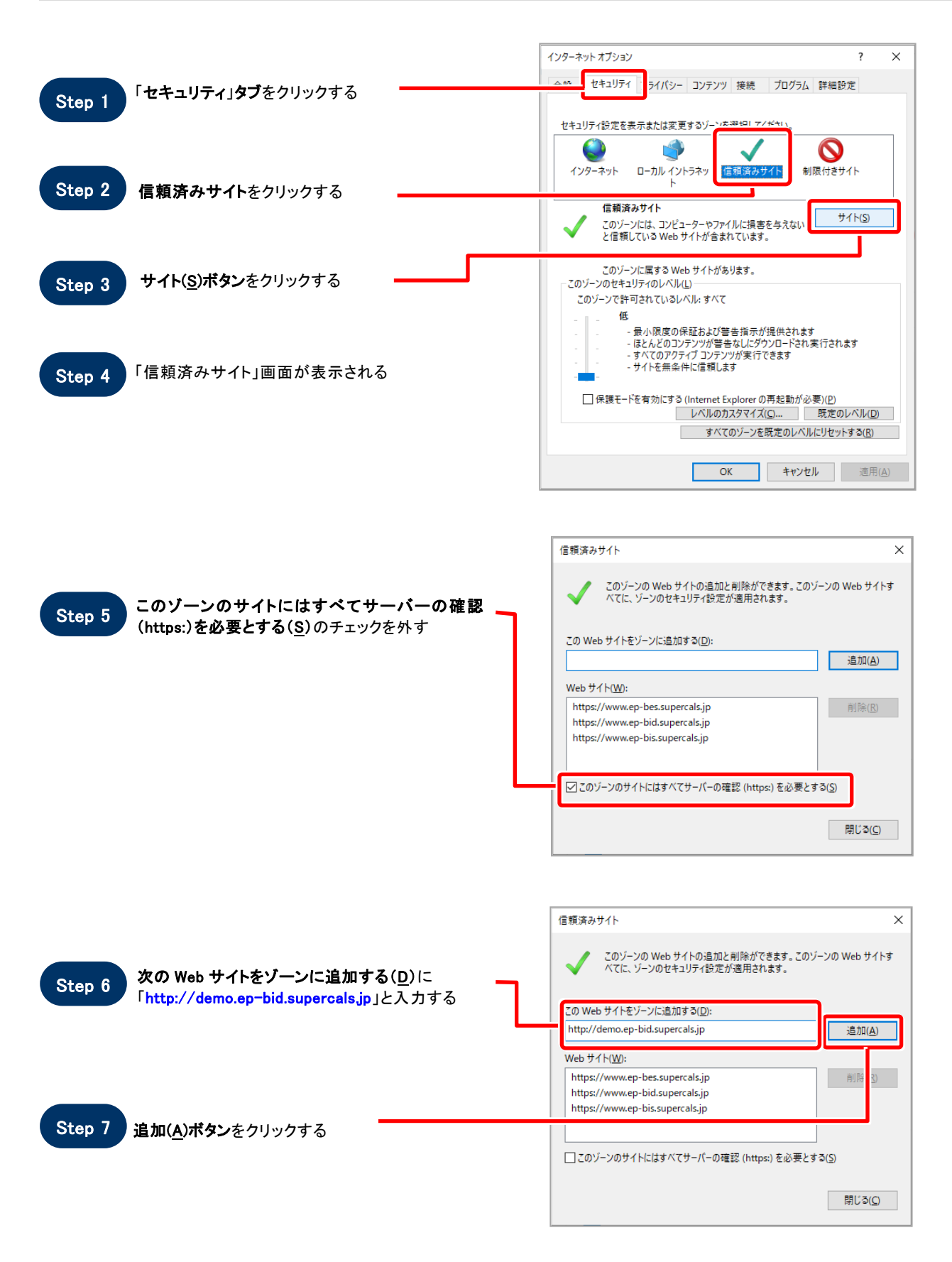

![](_page_2_Figure_0.jpeg)

![](_page_2_Picture_1.jpeg)

「インターネットオプション」画面に戻るので、OKボ タンをクリックする

![](_page_2_Figure_3.jpeg)

![](_page_2_Picture_4.jpeg)